## <u>3 Super Talk 用戶指南:</u>

## 1. 首次登入 3 Super Talk

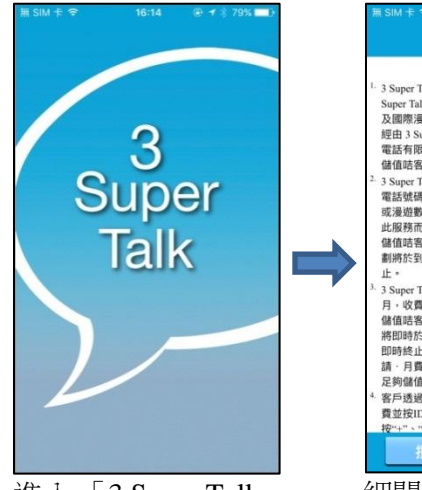

進入「3 Super Talk」 應用程式

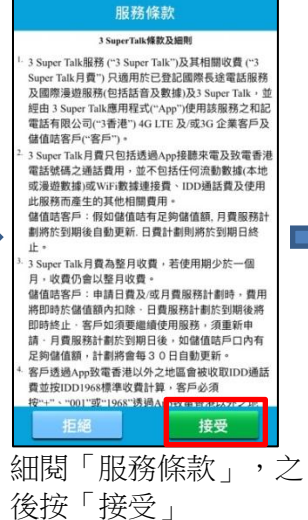

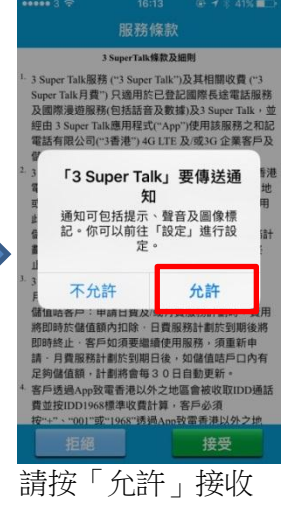

通知

| 輸入<br>852 流                 | 輸入態的3HK流動電話號碼<br>852 流動電話號碼 |                              |  |
|-----------------------------|-----------------------------|------------------------------|--|
|                             |                             |                              |  |
|                             | 下一步                         |                              |  |
|                             |                             |                              |  |
| 4                           | 2                           | 3                            |  |
| 1                           | ABC                         | DEF                          |  |
| 1<br>4<br><sub>бні</sub>    | ABC                         | DEF<br>6<br>MNO              |  |
| 1<br>4<br>дні<br>7<br>радкя | ABC<br>5<br>JKL<br>8<br>TUV | DEF<br>6<br>MNO<br>9<br>WXYZ |  |

輸入已登記「3 Super Talk」的3香 港流動電話號碼, 然後按下一步。須 預先申請3Super Talk

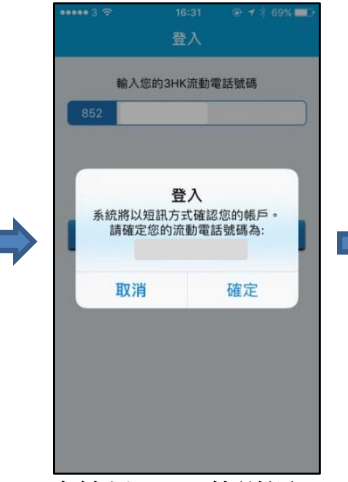

系統以 SMS 傳送認 證碼到登記手機號 碼

| 請輸入短訊內                     | 提供之6位數字號                                 | 【碼,然後按"下         |
|----------------------------|------------------------------------------|------------------|
|                            | 一步"                                      |                  |
| P位数字弧码                     | An other start of the start of the start |                  |
| 如果你在2分鐘                    | I内没有收到從系統<br>按"致電給我"                     | 建适的短端,精          |
| 致雷給我 (1)                   | 10)                                      | 下一步              |
|                            |                                          |                  |
|                            |                                          |                  |
|                            |                                          |                  |
| 1                          | 2                                        | 3                |
|                            | E                                        | G                |
|                            |                                          | 0                |
| <b>4</b><br><sub>бні</sub> | JKL                                      | MNO              |
| 4<br><sub>бні</sub><br>7   | JKL<br>8                                 | MN0<br>9         |
| 4<br>GHI<br>7<br>PQRS      | JKL<br>8<br>TUV                          | MNO<br>9<br>WXYZ |

收到 SMS 後,輸入 6 位數字驗證碼, 再按下一步

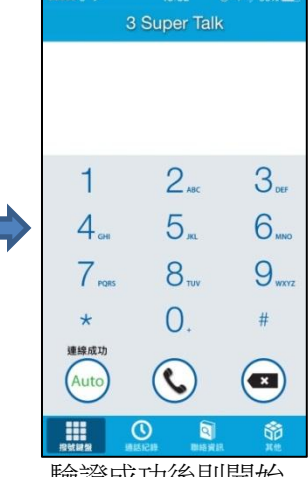

驗證成功後則開始 使用 3 Super Talk

## 2. 打出電話

3 Super Talk 可致電手機及固網電話,而對方無需安裝 3 Super Talk App 亦可接聽你的來電。 比某些即時通訊 App 簡單方便。

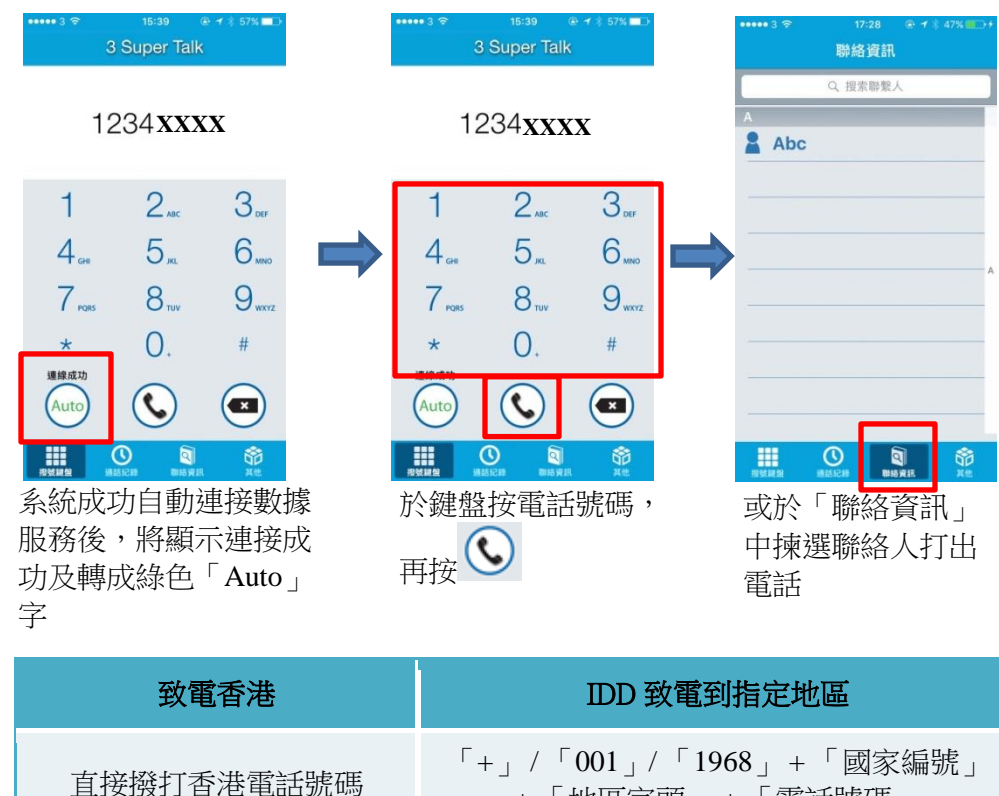

<sup>媽</sup> +「地區字頭」+「電話號碼」

3. 接聽來電

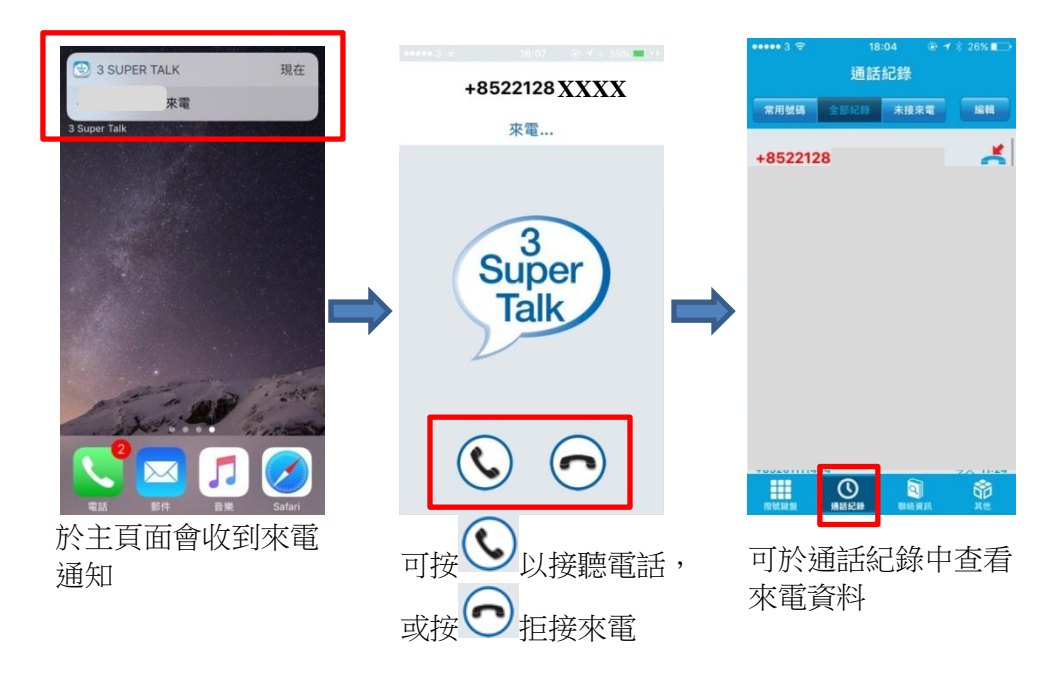

## 4. 其他設定

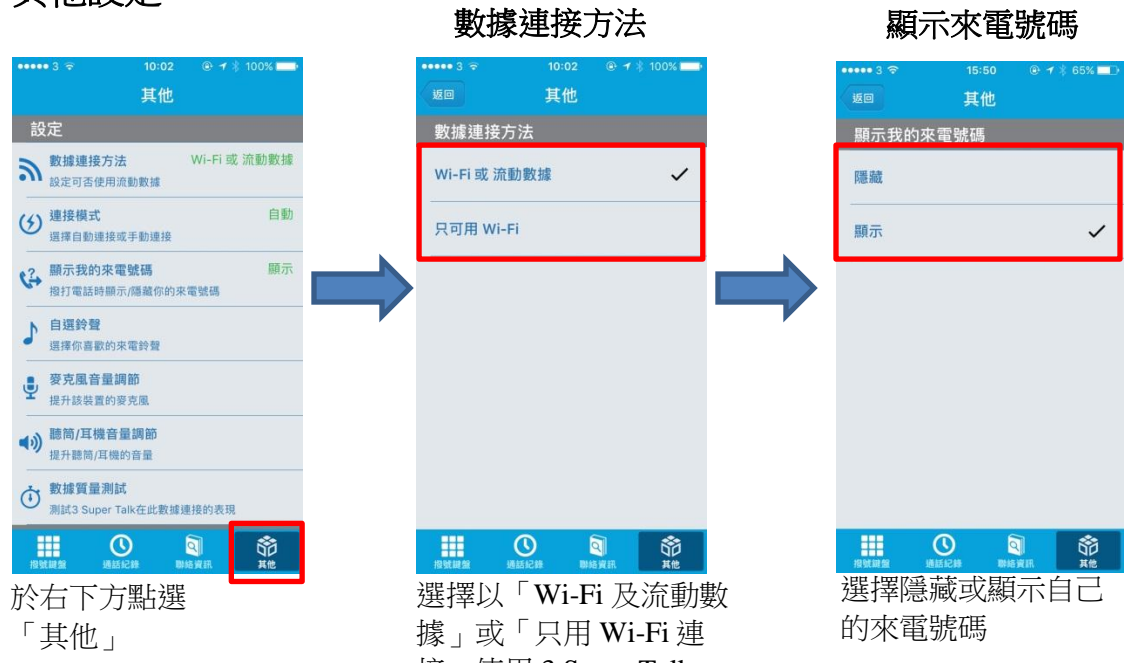

接」使用 3 Super Talk